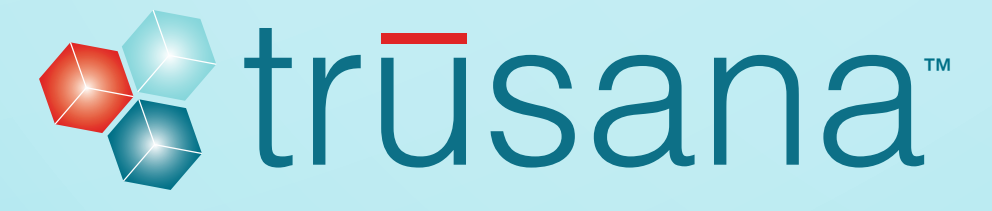

Trusana Premium Denture System User Workflow– Asiga Printers

## Purpose

To achieve optimum physical and mechanical properties restorations when printing with Trusana on Asiga printers.

## Formulation

The instructions outlined in this document are valid for Trusana Premium 3D Printing Resin.

# Prior to Printing

- · Log in to Asiga.com
- Go to Material Library
- Choose the Myerson folder Download files:
  - o Myerson\_Trusana\_Base\_100mic.ini
  - o Myerson\_Trusana\_Teeth\_50mic.ini
- · Ensure the area is well-ventilated prior to printing
- · Ensure all required PPE is being used
- Store at ambient temperature (15–40°C) in a cool, dry location

### Equipment

- O Asiga 3D printer
- Composer software (software used with Asiga 3D printers)
- Orbital Shaker or something similar to gently agitate the alcohol baths
- Two plastic containers with lids, one for the "Dirty" bath, one for the "Clean" bath. Containers should be large enough to hold printed parts, but also fit on the orbital shaker
- 99% isopropyl alcohol (IPA)
- Handheld light cure wand (optional)
- O Asiga Flash Curing unit (post curing equipment)
- Scientific water bath set to 80°C/176°F (annealing equipment)
- Sealable plastic bags (to keep printed objects sealed in water bath)
- Stainless steel scraper (to remove object from printer's build plate)
- Gloves
- Tongs/forceps (to minimize handling of parts)
- O Timer

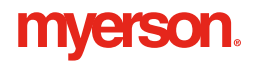

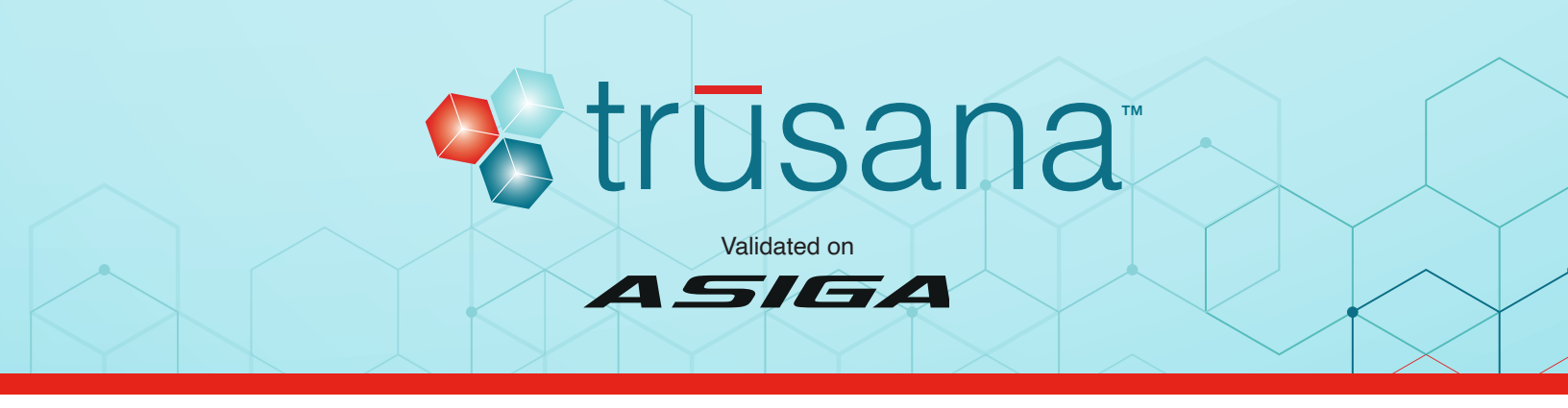

# Printing Trusana

- 1 Ensure two separate trays are utilized (e.g., one tray for Trusana Teeth resin and another for Trusana Denture Base resin).
- 2 Open Asiga Composer.
  - Select "NEW" for a new project
  - Select "OPEN" or "RECENT" for an existing project

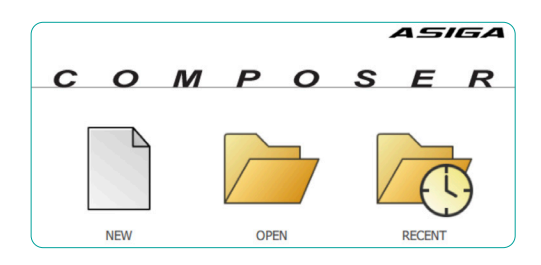

3 From the "Target Printer" list, choose the desired printer. Select the Myerson "Material", then the indicated "Slice Thickness". Select "OK".

| arget Printer  | Settings                          |
|----------------|-----------------------------------|
| Virtual        | Size                              |
| Max 62         | X Y Z                             |
| Max 62 UV      | 120.00 mm 🖨 67.50 mm 🌲 75.00 mm 🖨 |
| Max Mini 39    | Resolution                        |
| Max Mini 39 UV | Resolution                        |
| Max X27        | 1920 px 🗘 1080 px 🗘               |
| Max X27 UV     | ( Material )                      |
| Max X35        | Marries Treath 50 millions        |
| Max X35 UV     |                                   |
| Max X43        | Asiga Material Library            |
| Max X43 UV     | Slice Thickness                   |
| Pico           | Since Thickness                   |
| Pico Plus27    | 0.050 mm ~                        |

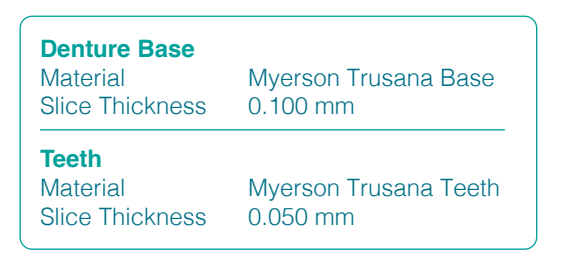

4 On the Add Parts screen, choose Select Files and navigate to where your objects are stored.

| Part | Support | Position | Unit | Quantity |  |
|------|---------|----------|------|----------|--|
|      |         |          |      |          |  |

- 5 Select your files and click Open to import.
- 6 Always have occlusal surface and socket side facing toward the build plate at a 20° angle or less.
  - To move the objects, left click and hold
  - To rotate the objects, right click and hold

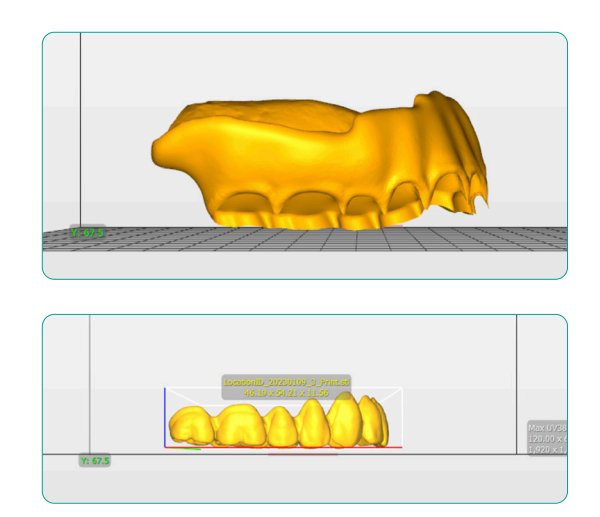

# myerson.

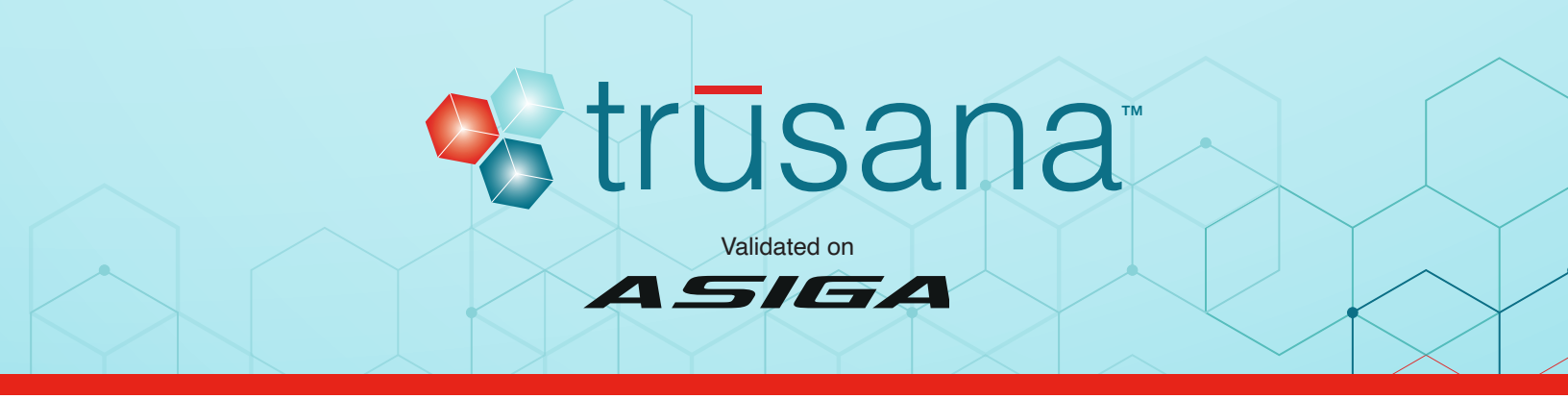

7 To attach supports, go to Generate Support.

| Preseto                                                                                                    |                                                                                                    |
|----------------------------------------------------------------------------------------------------|----------------------------------------------------------------------------------------------------|
| Default                                                                                                    | V Delete Import Export                                                                                                    |
| Support Parts                                                                                                    | Lattice                                                                                                    |
| O All                                                                                                    | Layout Triangle V                                                                                                    |
| Selected                                                                                                    | Connection 3 🗘                                                                                                    |
| Without support                                                                                                    | Connect gap 2 \$                                                                                                    |
| Height leveling 2.000 mm                                                                                                    | Margin 0.500 mm 🗘                                                                                                    |
| Tallest support 0.000 mm                                                                                                    | Spacing XY 3.0 mm                                                                                                    |
|                                                                                                    | Stating 7 5.0 mm                                                                                                    |
| Hacement<br>Self-support angle 50° ©<br>Side-feature size<br>Accuracy Z 0.000 mm ©<br>Support spacing 2.0 mm ©<br>Minimum height 0.000 mm ©<br>Model intersupport | Geonetry<br>Contact with 0.400 mm 0<br>Maland width 0.500 mm 0<br>Cover-shoet 0.600 mm 0<br>Macroma width 1.000 mm 0<br>Sole face 20 0 |
| Manual Editing Mode                                                                                                    | Sprue Remove Edit                                                                                                    |

• Supports are automatically generated

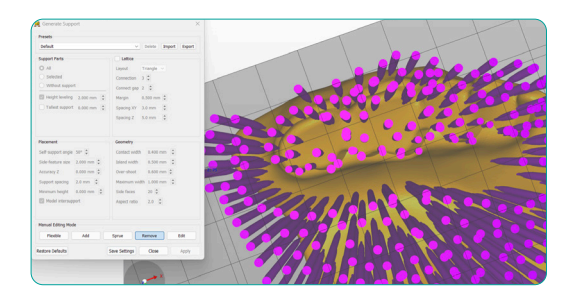

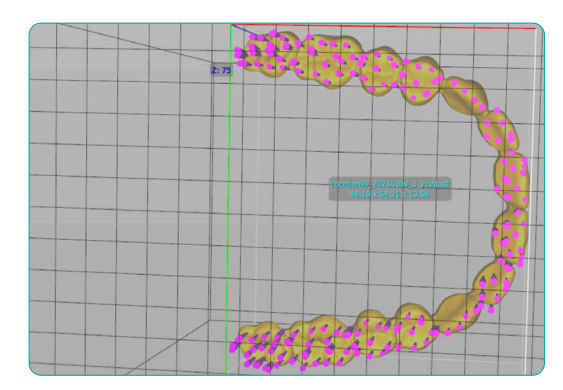

8 Click the "Remove" button to remove all supports from the sockets from the Denture Base.

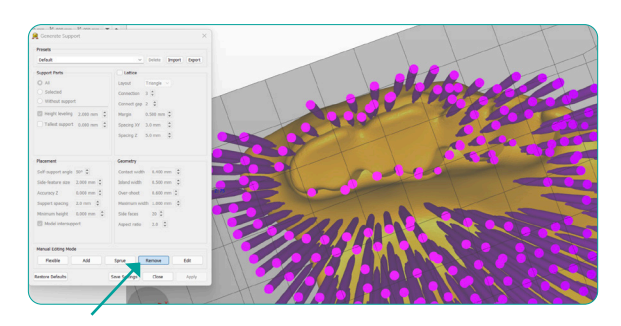

- 9 Select Build to open Build Wizard.
  - In the Parameters window, use setting A for Denture Base or setting B for Denture Teeth
  - Then, click Next and Next again

| rarameters                                                                                                    |                                                                                                    |                                                                                  |                                                  |                                   |
|----------------------------------------------------------------------------------------------------|----------------------------------------------------------------------------------------------------|----------------------------------------------------------------------------------|--------------------------------------------------|-----------------------------------|
| Modify build parameters                                                                                                    | for your Asiga 3D pri                                                                                                    | nter                                                                             |                                                  |                                   |
| Print Optimization                                                                                                    |                                                                                                    | _                                                                                |                                                  |                                   |
| FAST PRINT MODE                                                                                                    |                                                                                                    | Separati                                                                         | ion Detect                                       |                                   |
| Anti-Aliasing                                                                                                    | Traverse 1                                                                                                    | Timeout Range:                                                                   | 0.100 r                                          | mm                                |
| Base Plate Configuratio                                                                                                    | Normal Range<br>Burn-in Range<br>Base Plate                                                                                                    |                                                                                  |                                                  |                                   |
| Base Plate Thickness:                                                                                                    | 0.400 mm                                                                                                    |                                                                                  |                                                  |                                   |
| Туре:                                                                                                    | O Full                                                                                                    | O Shadow                                                                         |                                                  | O Bounding Br                     |
| For:                                                                                                    | <ul> <li>All parts</li> </ul>                                                                                                    | <ul> <li>Supported</li> </ul>                                                    | d Parts Only                                     | O Selected pa                     |
| Placement:                                                                                                    | 🔘 📕 Underneath                                                                                                    | 🔹 💽 📠 Inters                                                                     | secting                                          |                                   |
|                                                                                                    | Engrave Build In                                                                                                    | formation                                                                        |                                                  |                                   |
| Hole Shape:                                                                                                    | None                                                                                                    | ~                                                                                |                                                  |                                   |
| Hole Diameter:                                                                                                    | 2 500 mm                                                                                                    | Mall Thickne                                                                     | sec.                                             | 1.000 mm                          |
| Build Wizard Parameters                                                                                                    |                                                                                                    |                                                                                  |                                                  |                                   |
| Build Wizard     Build Wizard     Arameters Modify build parameters                                                                                                  | for your Asiga 3D pri                                                                                                    | nter                                                                             |                                                  |                                   |
| Build Wizard Parameters Modify build parameters Print Optimization                                                                                                   | for your Asiga 3D pri                                                                                                    | nter                                                                             | ion Detect                                       |                                   |
| Build Wizard Parameters Modify build parameters Print Optimization FAST PRINT MODE Anti-Aliasing                                                                     | for your Asiga 3D pri<br>:<br>Traverse 1                                                                                                    | nter                                                                             | ion Detect                                       | mm                                |
| Build Wizard Parameters Modify build parameters Print Optimization FAST PRINT MODE     Anti-Aliasing Rese Blak Conferential                                          | for your Asiga 3D pri<br>:<br>Traverse 1                                                                                                    | nter<br>Separat<br>Fimeout Range:                                                | ion Detect<br>0.100 r                            | mm                                |
| Build Wizard Parameters Modify build parameters Finit Optimization     FAST PRINT MODE     Antr-Aliasing Base Plate Configuratic                                     | for your Asiga 3D pri<br>Traverse 1<br>n<br>Normal Range<br>Burn-in Range<br>Base Plate                                                                                           | nter<br>Separat<br>Tirmeout Range:                                               | ion Detect                                       | mm                                |
| Build Wizard Parameters Modify build parameters Print Optimization     Astr PRINT Mode     Antr-Alasiang Base Plate Configuratic Base Plate Thickness:               | for your Asiga 3D pri<br>Traverse 1<br>n<br>Normal Range<br>Base Plate<br>0.400 mm                                                                                                | nter<br>Separat<br>Timeout Range:                                                | ion Detect<br>0.100                              | mm                                |
| Build Wizard Parameters Modify build parameters Fint Optimization     FAST PRB/T MODE     Anti-Aliasing Base Plate Configuratic Base Plate Thickness: Type:          | for your Asiga 3D pri<br>Traverse 1<br>In<br>Normal Range<br>Base Plate<br>0.400 mm<br>O Full                                                                                     | nter<br>Separat<br>Timeout Range:                                                | ion Detect<br>0.100                              | mm                                |
| Build Wizard Parameters Modify build parameters Print Optimization     Arti-Aliasing Base Plate Configuratic Base Plate Thickness: Type: For:                        | for your Asiga 3D pri<br>Traverse 1<br>n<br>Normal Range<br>Burn-in Range<br>Base Plate<br>0.400 mm<br>0 Full<br>0 All parts                                                      | nter<br>Separat<br>I'meout Range:<br>Shadow<br>Shadow                            | ion Detect<br>0.100 r                            | mm<br>Bounding B<br>Selected p    |
| Build Wizard Parameters Modify build parameters Init Optimization     Ard:-Aliasing Base Plate Configuratic Base Plate Thickness: Type: For: Placement:              | for your Asiga 3D pri<br>Traverse 1<br>in<br>Normal Range<br>Burn-in Range<br>Burn-in Range<br>Base Plate<br>0.400 mm<br>O Full<br>All parts<br>All parts<br>Econome Build 1      | nter<br>Separat<br>I'meout Range:<br>Shedow<br>Supporte<br>Supporte<br>Marcation | ion Detect<br>0.100 r<br>d Parts Only<br>secting | mm<br>Bounding B<br>C Selected pr |
| Build Wizard Parameters Modify build parameters Print Optimization     Ard:-Aliasing Base Plate Configuratic Base Plate Thickness: Type: For: Placement: Holo Shane: | for your Asiga 3D pri<br>Traverse 1<br>in<br>Normal Range<br>Burn-in Range<br>Burn-in Range<br>Base Plate<br>0.400 mm<br>Full<br>All parts<br>Ing. Underneatt<br>Engrave Build Iz | nter Separat Separat Shedow Supportes Approx                                     | ion Detect<br>0.100 r<br>d Parts Only<br>secting | mm<br>Bounding B<br>C Selected pi |

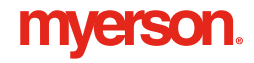

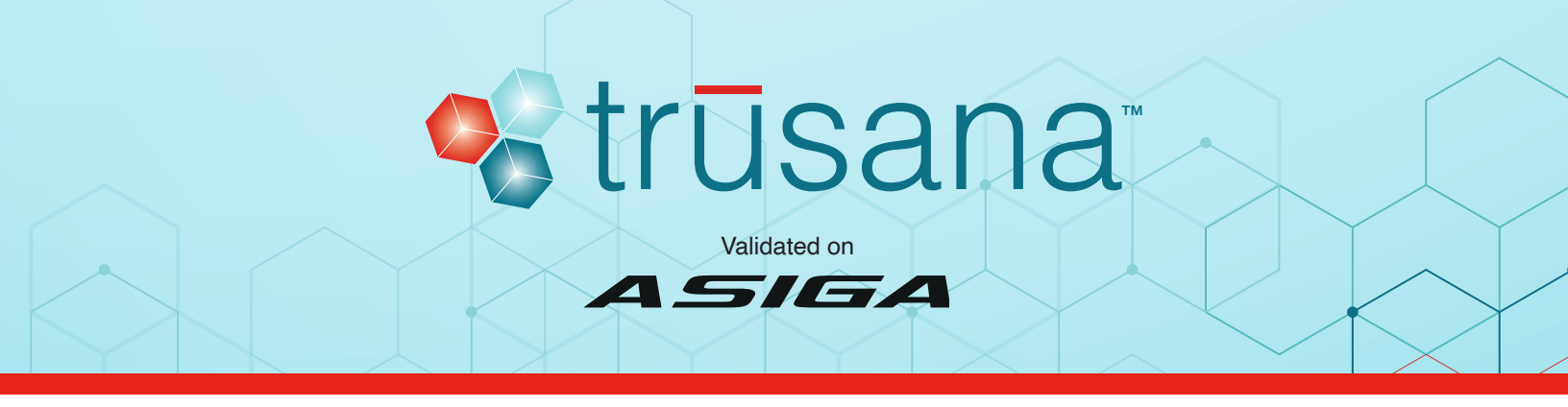

10 Name the Build, then click Send Build.

| Build Wizard                                                                                                    |                                                                       |                                                                     |                                           |
|----------------------------------------------------------------------------------------------------|-----------------------------------------------------------------------|---------------------------------------------------------------------|-------------------------------------------|
| o build thizard                                                                                                    |                                                                       |                                                                     |                                           |
| Summary                                                                                                    |                                                                       |                                                                     |                                           |
| Read through the summary of the                                                                                                    | build proce                                                           | 55                                                                  |                                           |
| Build name: Jac Sparrow upper                                                                                                    | hase                                                                  |                                                                     |                                           |
| build name. Such Sparrow apper                                                                                                    | buse                                                                  |                                                                     |                                           |
| Type=Max 02 0V<br>Type=Max UV385<br>Size=[120.000, 67.500, 75.000]<br>Material:                                                                                                    | mm                                                                    |                                                                     |                                           |
| Name=Myerson   usana   eeth 50<br>Scale=[1.005, 1.005, 1.000] mm<br>Build Parameters:                                                                                                    | ) micron                                                              |                                                                     |                                           |
| Name=Myerson Tusana Leeth S<br>Scale=[1.005, 1.005, 1.000] mm<br>Build Parameters:                                                                                                    | Burn-In                                                               | 1                                                                   | Units                                     |
| Name=Myerson i usana leeth St<br>Scale=[1.005, 1.005, 1.000] mm<br>Build Parameters:<br>Name<br>Print Range From                                                                                                    | Burn-In<br>0.000                                                      | 1<br>0.150                                                          | Units<br>mm                               |
| Name=Myerson Lusana Leeth St<br>Scale=[1.005, 1.005, 1.000] mm<br>Build Parameters:<br>Name<br>Print Range From<br>Print Range To                                                                                                    | Burn-In<br>0.000<br>0.150                                             | 1<br>0.150<br>25.289                                                | Units<br>mm<br>mm                         |
| Name=Myerson Lusana Feetri SI<br>Scale=[1.05, 1.005, 1.000] mm<br>Build Parameters:<br>Name<br>Print Range From<br>Print Range To<br>Silce Thickness                                                                                                    | Burn-In<br>0.000<br>0.150<br>0.050                                    | 1<br>0.150<br>25.289<br>0.050                                       | Units<br>mm<br>mm<br>mm                   |
| Name=Myerson Lusana Feetri Si<br>Scale=[1.005, 1.005, 1.000] mm<br>Build Parameters:<br>Name<br>Print Range From<br>Print Range To<br>Slice Thickness<br>Slice Count                                                                                                    | Burn-In<br>0.000<br>0.150<br>0.050<br>3                               | 1<br>0.150<br>25.289<br>0.050<br>503                                | Units<br>mm<br>mm<br>mm                   |
| Name=Myerson Fusion Freetrics<br>Scale=[1.003, 1.005, 1.000] mm<br>Build Parameters:<br>Name<br>Print Range From<br>Print Range To<br>Slice Thickness<br>Slice Count<br>Print Range Height                                                                                   | Burn-In<br>0.000<br>0.150<br>0.050<br>3<br>0.150                      | 1<br>0.150<br>25.289<br>0.050<br>503<br>25.150                      | Units<br>mm<br>mm<br>mm<br>mm             |
| Name=Nyerson Fusion Feetro S<br>Scale=[1.05, 1.005, 1.000] mm<br>Build Parameters:<br>Name<br>Print Range From<br>Print Range To<br>Slice Thickness<br>Slice Count<br>Print Range Height<br>Heater Temperature                                                               | Burn-In<br>0.000<br>0.150<br>0.050<br>3<br>0.150<br>26.0              | 1<br>0.150<br>25.289<br>0.050<br>503<br>25.150<br>26.0              | Units<br>mm<br>mm<br>mm<br>mm<br>°C       |
| Name=Myerson Fusion Feetring<br>Scale=[1.005, 1.005] 1.000] mm<br>Build Parameters:<br>Name<br>Print Range From<br>Print Range To<br>Slice Thickness<br>Slice Count<br>Print Range Height<br>Heater Temperature<br>Minimum Temperature                                       | Burn-In<br>0.000<br>0.150<br>0.050<br>3<br>0.150<br>26.0<br>22.0      | 1<br>0.150<br>25.289<br>0.050<br>503<br>25.150<br>26.0<br>22.0      | Units<br>mm<br>mm<br>mm<br>mm<br>°C<br>°C |
| Name=Myerson Fusion Feeth St<br>Scale=[1.0.05, 1.005] 1.000] mm<br>Build Parameters:<br>Name<br>Print Range From<br>Print Range From<br>Print Range To<br>Slice Thickness<br>Slice Count<br>Print Range Height<br>Heater Temperature<br>Hinimum Temperature<br>Heater Enable | Burn-In<br>0.000<br>0.150<br>0.050<br>3<br>0.150<br>26.0<br>22.0<br>1 | 1<br>0.150<br>25.289<br>0.050<br>503<br>25.150<br>26.0<br>22.0<br>1 | Units<br>mm<br>mm<br>mm<br>°C<br>°C       |

11 View slices, and if there are no anomalies, start the print job from the Asiga Printer Web Interface.

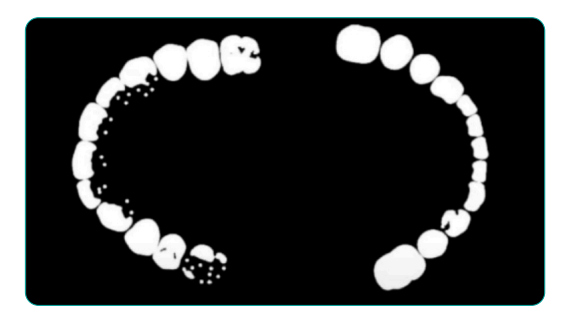

### Build Plate and Resin Preparation

- 1 Ensure your resin tray and build plate are clean and free of debris. Remove any visible particles. Remove solids from previous printing.
- 2 Calibrate the printer per manufacturer's instructions including the build plate and any other necessary components.
- Vigorously shake or roll resin for five minutes prior to each print with agitation equipment if available. Longer agitation may be required.
- 4 Pour the required volume for printing into resin tray.
- 5 Remove bubbles from the poured resin with a spatula or allow them to dissipate.

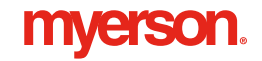

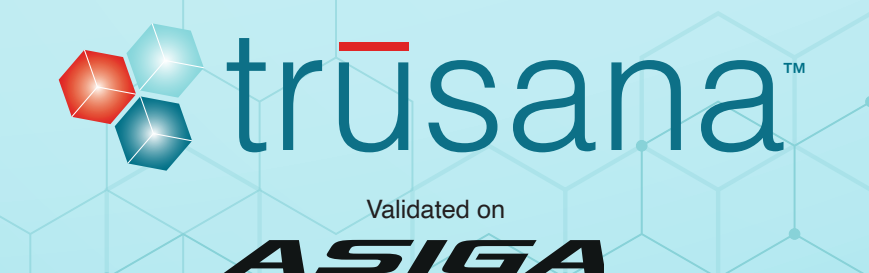

# Post-processing

1 After the print job is complete, wear gloves and carefully remove the printed parts from the print platform using a scraper. Carefully remove the supports then place the printed parts in the Dirty alcohol bath and agitate for 2 minutes. When done, move the printed parts to the Clean alcohol bath and agitate for 1 minute. Use a brush soaked in 99% IPA to remove any residual resin from sockets in the Denture Base.

Note: It is very important to properly dispose of the IPA in the Dirty bath every few print batches, depending on the number of parts being washed, then replacing it with the IPA from the Clean bath. You can then replenish the Clean bath with fresh IPA.

- 2 After removing the printed parts from the Clean bath, gently dry the parts using compressed air.
- 3 Make sure the sockets and the bases of the teeth are free from any remaining supports to ensure a perfect fit. Test fit before moving on to Denture Assembly.

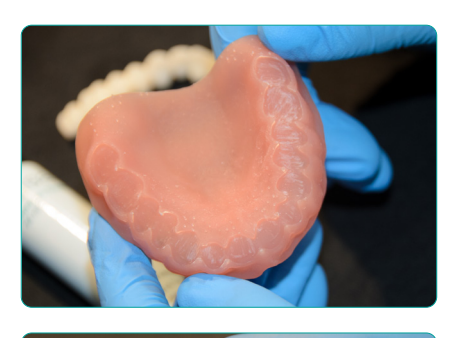

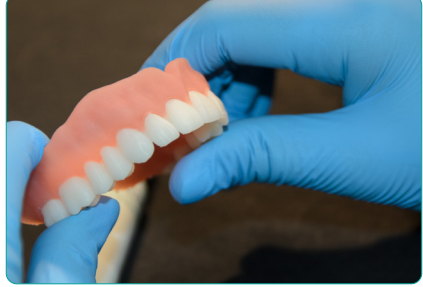

### Denture Assembly

Note: Be sure to wear all required personal protective equipment before beginning the denture assembly process.

Wearing gloves, carefully push and turn the cap to open the Trusana Bond bottle. Gently squeeze one drop of liquid into each socket of the printed denture base. Be sure to distribute drops of adhesive evenly across the entire arch before working the adhesive thoroughly into the sockets using a small brush.

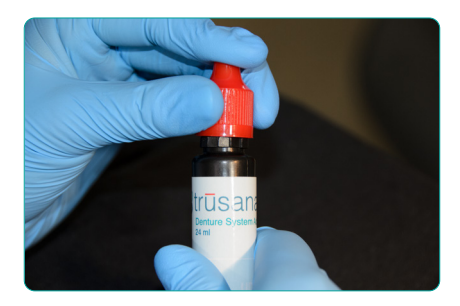

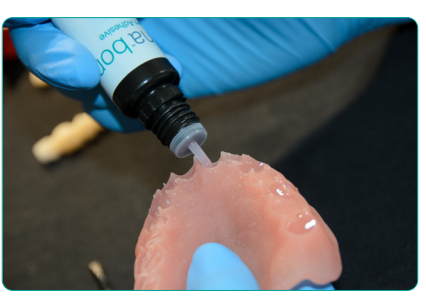

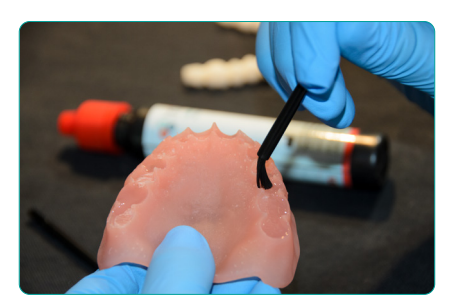

# myerson.

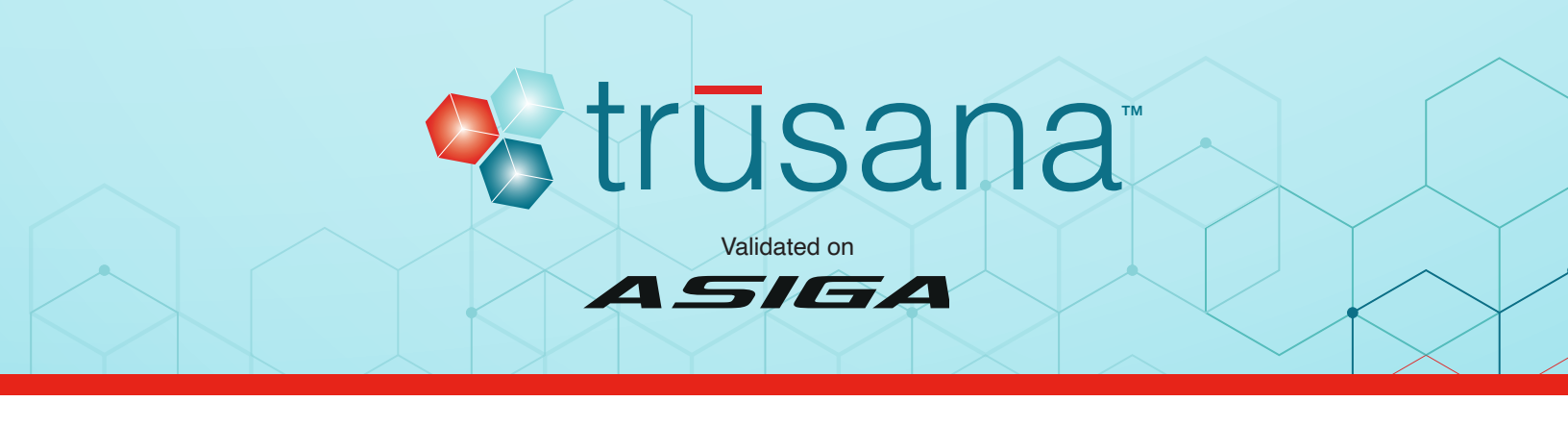

2 Squeeze 1–2 drops of adhesive onto the same brush and apply evenly across the base of the printed teeth.

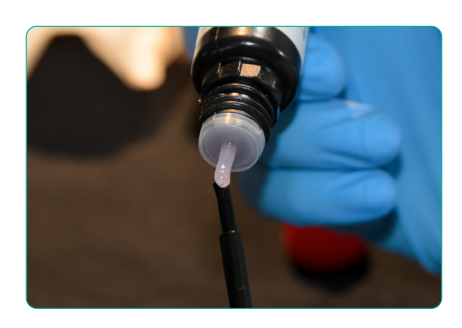

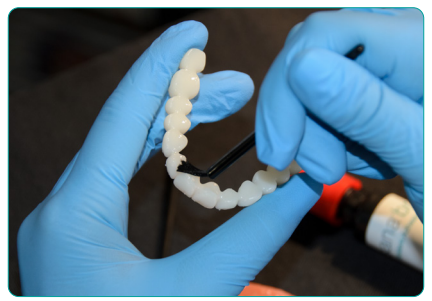

3 Place the teeth into the sockets of the denture base and press gently to remove air pockets. Still holding the teeth and base together, brush or wipe away excess adhesive with a clean brush or tissue. Check for any gaps and add adhesive where needed.

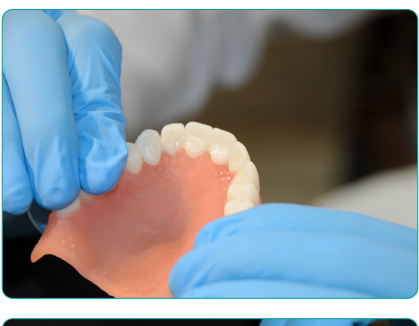

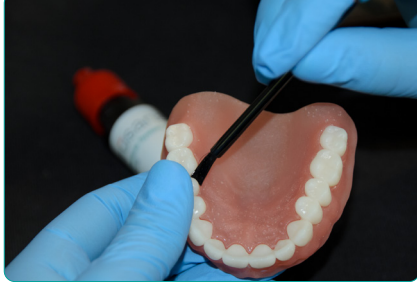

4 Holding the two pieces together firmly, tack cure for 10 seconds once on both the left and right side of the arch and once on the anterior area using a hand-held light cure wand. You may also use the Asiga Flash Light cure unit for this step. Turn the unit on. Securely holding the part together, hold under the light for 10 seconds.

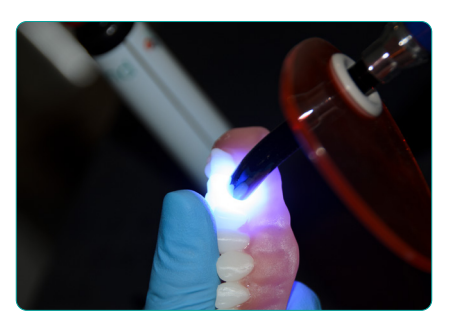

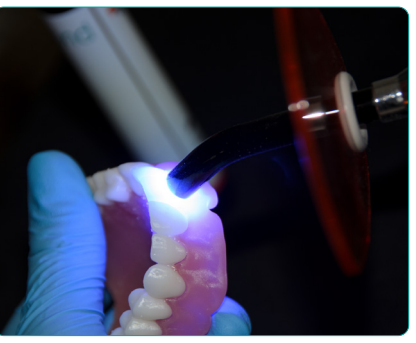

5 Place the tack-cured printed parts into the Asiga Flash Curing Unit with the base of the denture flat on the tray. Note: The cure setting on the Flash should be set to the 30-minute timer as shown below:

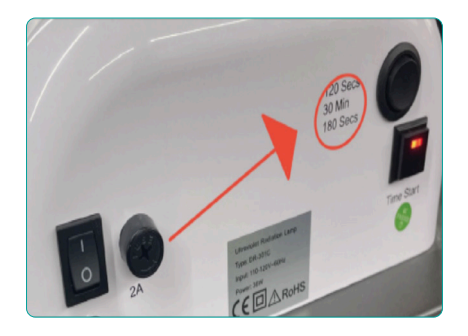

Set an external timer to 12 minutes. On the Asiga Flash, press "time start" to begin curing, then start your external 12-minute timer.

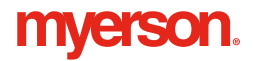

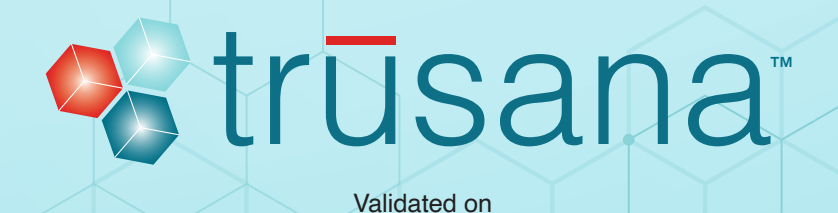

4*516A* 

- 6 Once the 12 minutes are up, turn off the Asiga Flash cure box and turn the printed part over and repeat step 6.
- 7 After curing the printed part for 12 minutes on each side (24 total minutes), remove the printed part from the cure box and place in a sealable plastic bag.
- 8 Place the sealed bag containing the printed part in the 80-degree Celsius water bath and set a timer for 10 minutes. Note: The bag and object must be completely submerged. You can place an object on top of the bag to keep it submerged. This is a very important step and must not be skipped! The time and temperature must be strictly adhered to as the strength and esthetics of Trusana will be adversely affected if instructions are not followed.
- 9 Once the timer goes off, take the printed part out of the water bath, and let it cool in the sealed bag until the printed part comes to room temperature. Once cooled, you are free to remove the fully cured printed part from the plastic bag.

#### Finishing

- 1 You may polish your Trusana Premium Denture like Duraflex or other Myerson dental materials.
- 2 You may use light curable composites, such as Gradia or Optiglaze according to the manufacturer's instructions. These can be found on myersontooth.com.

#### Clean up

- 1 Place a funnel on top of the bottle of resin used to print.
- 2 Place a filter paper in the funnel.
- 3 Carefully pour resin from print tray into funnel. Use a spatula to guide resin into funnel to avoid spilling. Remove funnel when all resin is back in the bottle. Securely fasten cover of resin bottle. Discard filter paper.
- 4 Wash or wipe down print tray and any other apparatus used with isopropyl alcohol and tissue.
- 5 Allow it to dry before using again.

#### Maintenance

1 Follow manufacturer's maintenance guidelines for all equipment used.

# myerson.